## How to find my Departmental Payroll Representative

- 1. Login to Workday
- 2. Click on your profile

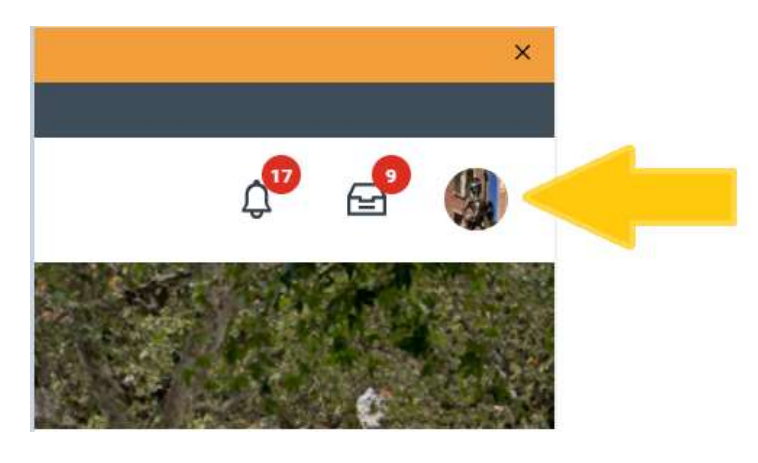

3. Click View Profile

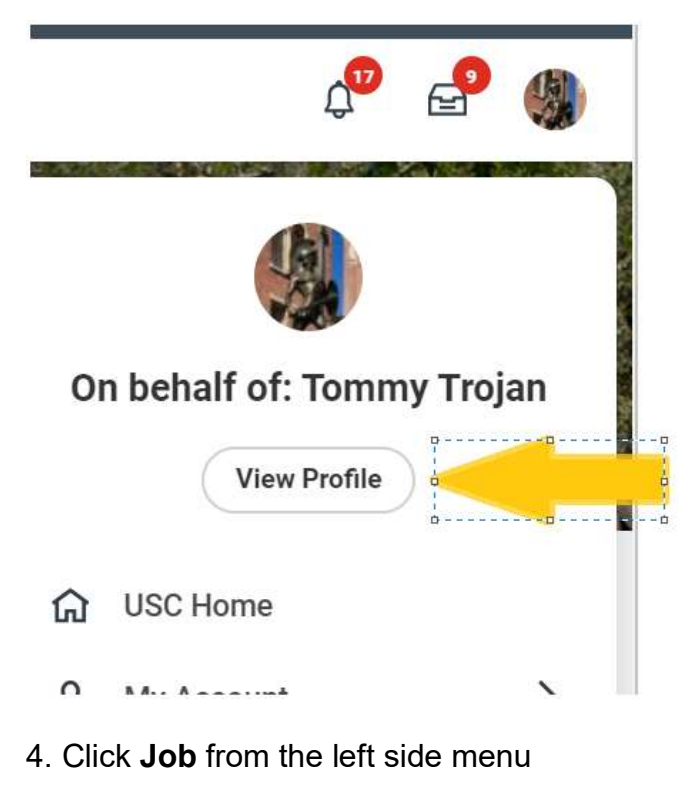

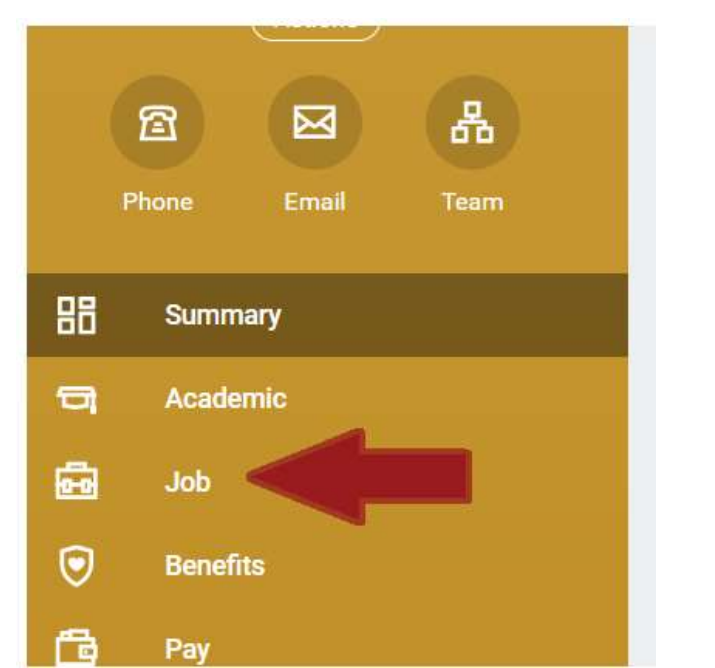

## 6. Click Assignable Role

| Job Details | Work Arrangements | Manager History |
|-------------|-------------------|-----------------|
| 44 items    |                   |                 |
| Assignable  | Role              |                 |
| Abaanaa Ba  | rtner (Limited)   |                 |

7. In the **Value** box select or enter "USC Payroll Analyst Lead (Department) Financials", then click **Filter** 

| 1 5             | Sort Ascending                                      |   |
|-----------------|-----------------------------------------------------|---|
|                 | Sort Descending                                     |   |
| ilte            | r Condition *                                       | 5 |
|                 |                                                     | 3 |
| is              | 5.12×5                                              | • |
| is<br>'alu<br>× | USC Payroll Analyst Lead                            | • |
| is<br>′alu<br>× | USC Payroll Analyst Lead<br>(Department) Financials | • |

8. In the Worker column, you'll find the name(s) of your Department Payroll Representative(s). Click on the name to view contact information.

## **NEED HELP?**

Contact the HR Service Center uschr@usc.edu (213) 821-8100

5. Select Support Roles from the menu bar

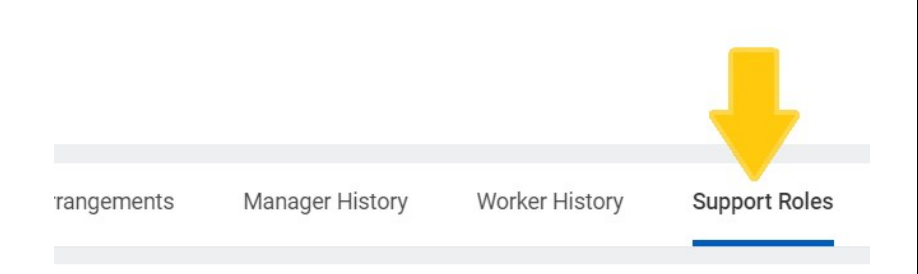

## **Related resources**

Workday log-in via the Employee Gateway